## HƯỚNG DẪN ĐĂNG KÝ TRỰC TUYẾN ĐỐI VỚI ĐĂNG KÝ TUYỀN SINH VÀO LỚP 1

#### 1. Đăng ký tài khoản

Bước 1: Truy nhập đường link: <u>https://kontum.tsdc.vnedu.vn/</u>

Bước 2: Chọn "Đăng ký' ở góc trên bên phải màn hình

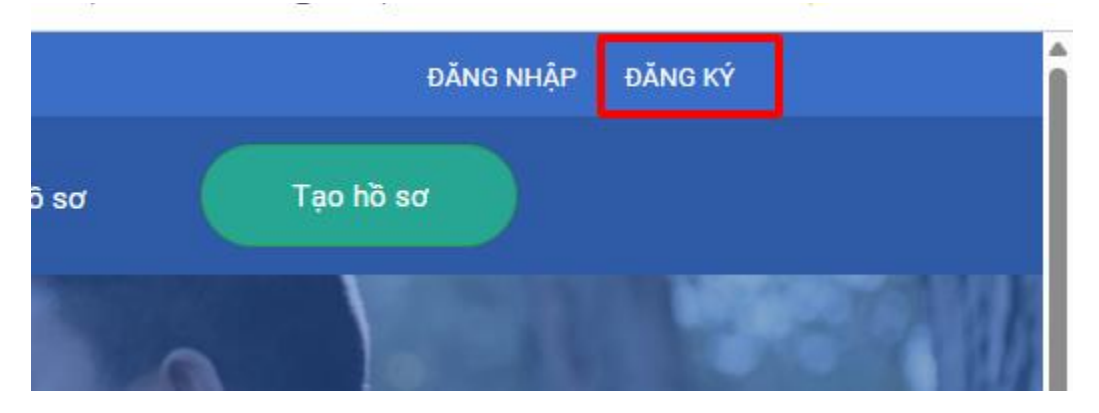

**Bước 3:** PHHS điền các thông tin trong form đăng ký tài khoản để truy cập hệ thống - >Nhấn "Đăng ký"

|                | Đặng Ký                                                                            |  |
|----------------|------------------------------------------------------------------------------------|--|
| Tôi đ<br>sử dụ | ã đọc và đồng ý với Điều khoản và Chính sách<br>Ing của dịch vụ Tuyển sinh đầu cấp |  |
| 291d4d         | 291d4d                                                                             |  |
| Mã captcha     |                                                                                    |  |
| •••••          | 0                                                                                  |  |
| Nhập lại mậ    | it khẩu                                                                            |  |
| •••••          | •                                                                                  |  |
| Mật khẩu       |                                                                                    |  |
| 0818213        | 963                                                                                |  |
| Số điện tho    | <b>ạ</b> i                                                                         |  |
| Dương G        | Quang Đức                                                                          |  |

## 2. Đăng nhập hệ thống

Bước 1: Truy cập đường link: https://kontum.tsdc.vnedu.vn/

Bước 2: Chọn "Đăng nhập" ở góc trên bên phải màn hình

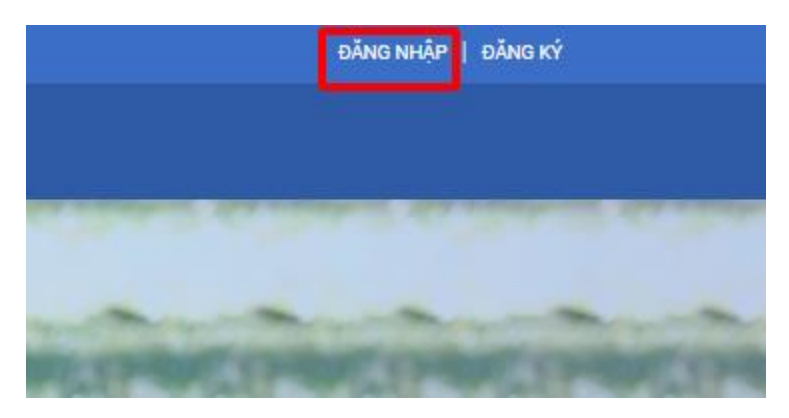

**Bước 3:** Nhập "Số điện thoại/Tài khoản học sinh" và mật khẩu", nhập mã captcha và tích chọn đồng ý chính sách ->Nhấn "Đăng nhập.

### Đăng Nhập

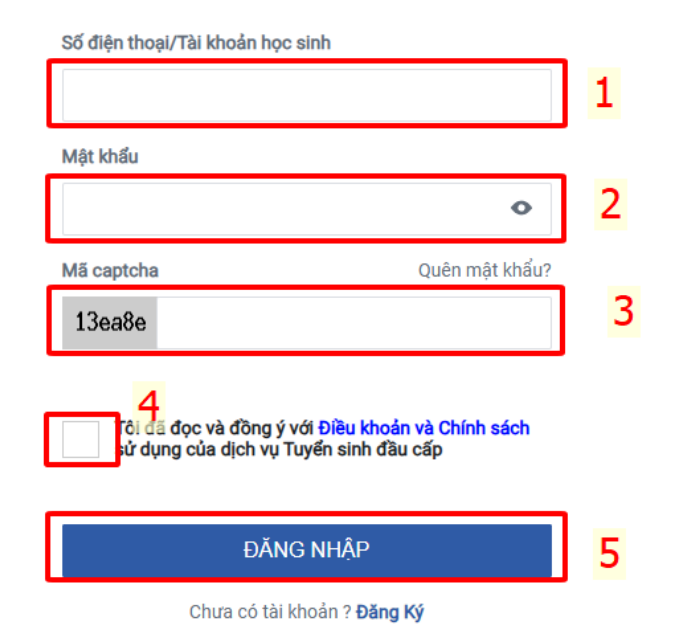

3. Đổi mật khẩu

**Bước 1:** Sau khi đăng nhập hệ thống, PHHS click vào tên đăng nhập góc trên bên phải màn hình -> Chọn đổi mật khẩu

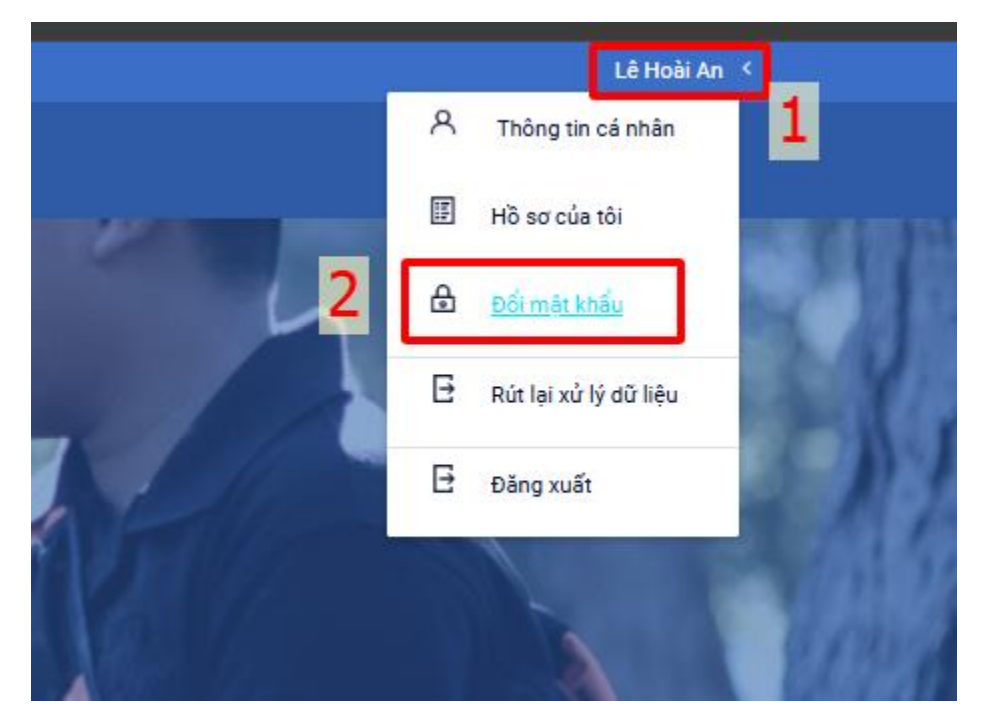

**Bước 2:** Người dùng tiến hành nhập các thông tin trong form đổi mật khẩu -> Bấm đổi mật khẩu.

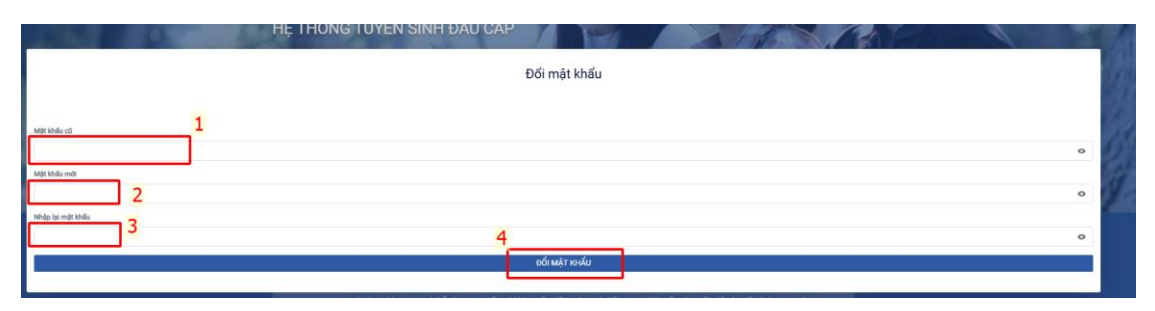

# 4. Nộp hồ sơ lớp 1

**Bước 1:** Sau khi đăng nhập người dùng chọn "Tạo hồ sơ -> chọn "Cấp" là "Tiểu học" -> Nhấn "Tạo hồ sơ".

| SỞ GIÁO DỤC VÀ ĐÀO ΤẠO KON TUM<br>ΗỆ THỔNG TƯPỂN SINH ĐẦU CẤP | Thông tin tuyển sinh | Quy định tuyển sinh Hướng dẫn đăn | g ký Tra cứu hồ sơ                | Tạo hồ sơ |           |
|---------------------------------------------------------------|----------------------|-----------------------------------|-----------------------------------|-----------|-----------|
|                                                               |                      |                                   | 1 A                               | 3         | 4PM       |
| <sub>сбр</sub> 2                                              | Tỉnh/Thành phố       | Chọn th                           | nông tin tuyển sinh<br>Quán/Huyện |           | Phường/Xã |
| Tiểu học                                                      | × 🛩 Kon Tum          |                                   | × 🛩Chon                           | ~         | Chọn      |
| Tên học sinh                                                  |                      |                                   |                                   |           |           |

\* Lưu ý: Những ô có dấu sao màu đỏ \* là bắt buộc phải điền thông tin, những ô còn lại không bắt buộc).

Bước 3: Tại màn hình "Thông tin gia đình"

- (1) Người dùng chọn "Quận/huyện đăng ký tuyển sinh"
- (2) Điền "Họ và tên", "Ngày sinh", chọn "Giới tính"
- (3) Điền thông tin "Nơi sinh"

(4) Chọn "Dân tộc", điền thông tin gia đình như: Số điện thoại liên lạc, họ và tên mẹ, ...

| Thông tin học sinh/gia đình Hộ khẩu thường trú/ Chỗ ở hiện nay Thông tin trườn | đãng ký Thông tin năm học trước |                           |
|--------------------------------------------------------------------------------|---------------------------------|---------------------------|
| Quản/Huyện đảng ký tuyến sinh *<br>Thành phố Kon Turn × V                      | l                               |                           |
| Thông tin học sinh                                                             |                                 |                           |
| Họ và tên *                                                                    | Ngày sinh *                     | Giới tính *<br>Nam 💿 Nữ   |
| Niơ sinh<br>Tinh/Thành phố Quận/Huyện                                          | Phubng/X8                       | 0 ja chi                  |
| Kon Tum X VChọn-                                                               | -Chon-                          | VD.Bệnh viện đa khoa Tinh |
| Dân tộc *                                                                      | Diện chính sách                 | Khuyết tắt                |
| Kinh × ¥                                                                       | 0 × *                           |                           |
| Thông tin gia đình                                                             |                                 |                           |
| Số điện thoại liên lạc *                                                       |                                 |                           |
| Họ tên mẹ (Hoặc người giám hộ) *                                               | Nghè nghiệp                     | Not obng tác              |
| Hợ tên cha                                                                     | Nghè nghiép                     | Noi công tác              |

Bước 4: Tại màn hình "Hộ khẩu thường trú/ Chỗ ở hiện nay"

- (1) Chọn thông tin hộ khẩu thường trú: Tỉnh/ Thành phố, Quận/Huyện, Phường/Xã, địa chỉ
- (2) Chọn thông tin chỗ ở hiện nay: Tỉnh/ Thành phố, Quận/Huyện, Phường/Xã, địa chỉ

| Thông tin học sinh/gia đình Hộ khẩu thường trủ/ Chỗ ở hiện nay | Thông tin trường đẳng kỳ Thông tin năm học trước |             |                                 |
|----------------------------------------------------------------|--------------------------------------------------|-------------|---------------------------------|
| Hộ khẩu thường trú                                             |                                                  |             |                                 |
| Quốc tịch *                                                    |                                                  |             |                                 |
| Việt Nam                                                       | ×v                                               |             |                                 |
| Tint/Thành phố *                                               | Quận/Huyện *                                     | Phường/Xã * |                                 |
| Kon Tum                                                        | × 🗸 0                                            | × ¥ 0       | × ¥                             |
| Địa chỉ<br>Số nhà, đường, tố                                   |                                                  |             |                                 |
| Chỗ ở hiện nay                                                 |                                                  |             | 🔓 Sao chép thông tin từ hộ khẩu |
| Tinh/Thành phố                                                 | Quận/Huyện                                       | Phường/Xã   |                                 |
| Kon Tum                                                        | × 🗸 0                                            | × ¥ 0       | ×v                              |
| Địa chỉ                                                        |                                                  |             |                                 |
| Sổ nhà, đường, tố                                              |                                                  |             |                                 |

Bước 5: Tại màn hình "Thông tin trường đăng ký":

- (1)Chọn trường cần đăng ký
- (2) Tải các tài liệu đính kèm: Đơn xin nhập học, Bản sao giấy khai sinh hợp lệ, Định danh điện tử của trẻ, giấy xác nhận tạm trú (nếu tạm trú) hoặc Căn cước công dân của cha, mẹ hoặc người giám hộ

| rờng đăng ký                                                |                                                            |                  | Trường trái tuyến              |
|-------------------------------------------------------------|------------------------------------------------------------|------------------|--------------------------------|
| p≁<br>Iểu học >                                             | Trường *                                                   | L                |                                |
| c giấy tờ đi kèm<br>sơ                                      |                                                            |                  |                                |
| ơn xin nhập học*                                            |                                                            | ¥ Đăng nhập.docx | 🛊 Chon file dinh kèm 🕹 Tải lên |
| ản sao giấy khai sinh hợp lệ*                               |                                                            |                  | Chọn file định kèn 2.Tải lên   |
| lịnh danh điện tử của trẻ, giấy xác nhận tạm trú (nếu tạm t | rú) hoặc Căn cước công dân của cha, me hoặc người giám hỏ* |                  | Chọn file đính kèm 2.Tải lên   |

**Bước 6:** Chọn "Tạo và nộp hồ sơ"

| Thông tin học sinh/gia đình Hộ khấu thường trú/ Ch       | hỗ ở hiện nay Thông tin trường đăng ký        | Thông tin năm học trước            |                       |                              |
|----------------------------------------------------------|-----------------------------------------------|------------------------------------|-----------------------|------------------------------|
| rường đăng ký                                            |                                               |                                    |                       | Trường trái tuyếr            |
| Sấp *                                                    | Trường *                                      |                                    |                       |                              |
| Tiểu học                                                 | 🗙 💙 Trường Tiểu Học Trần Phú ( Ko             | n Tum ) 🛛 🗙 🌱                      |                       |                              |
| ác giấy tờ đi kèm<br>rô sơ                               |                                               |                                    |                       |                              |
| Đơn vịa nhận hoạt                                        |                                               |                                    | ¥ Đăng nhập.docx      | Chọn file đính kèm 🛃 Tải lên |
| bon xin ninập nộc                                        |                                               |                                    |                       | 0                            |
| Planar at Malakata ta baba at ta                         |                                               |                                    |                       | Chon file đính kèm           |
| Ban sao giay khai sinn nợp lệ*                           |                                               |                                    |                       | 0                            |
|                                                          |                                               |                                    |                       | Chọn file đỉnh kèm Tải lên   |
| Định danh điện từ của trẻ, giay xác nhận tậm trù (nếu tạ | tạm trù) hoạc Can cước công dan của cha, mẹ h | oạc người giam hộ*                 |                       | 0                            |
| Phụ huynh cai                                            | ım kết ghi đúng thông tin tuyển sinh, nếu tr  | ường kiểm tra không đúng sẽ hủy bạ | ò kết quả tuyển sinh. |                              |

\* Trường hợp PHHS muốn lưu lại hồ sơ để chỉnh sửa tiếp thì ấn vào "Tạo hồ sơ"

## 5. Xem trạng thái thông tin hồ sơ

**Bước 1:** Sau khi đăng nhập hệ thống, PHHS click vào tên đăng nhập góc trên bên phải màn hình -> Chọn "Hồ sơ của tôi"

|           | Dương Quang Đức 🔇       |
|-----------|-------------------------|
|           | A Thông tin cá nhân     |
|           | ⊞ <u>Hồ sơ của tôi</u>  |
|           | ⊕ Đổi mật khẩu 2        |
|           | 🖻 Rút lại xử lý dữ liệu |
|           |                         |
| Rút hồ sơ |                         |

Bước 2: Hiển thị ra hồ sơ đã tạo và trạng thái của hồ sơ.

| Danh sách hồ sơ                                  |                                         |                                   |         | <u></u> ∓ Tạo hồ sơ |
|--------------------------------------------------|-----------------------------------------|-----------------------------------|---------|---------------------|
| Hồ sơ đang chở duyệt cấp t<br>Thông tin học sinh | Thông tin trường học                    | Thông tin phản hồi                | o 🖉 🖉 🖗 | Rút hồ sơ           |
| Họ và tên: Dương Quang Đức                       | Trường tiểu học Trần Phú(Nguyện vọng 1) | Mã thanh toán: H34.14-250429-0029 |         |                     |
| Mã hồ sơ: a02c27cd                               | Phường Duy Tân                          |                                   |         |                     |
| Mật khẩu: d464a654                               | Thành phố Kon Tum                       |                                   |         |                     |
| Mã học sinh:                                     |                                         |                                   |         |                     |